# **RDBConnect FTP/S Connection Setup**

ProData Computer Services, Inc.

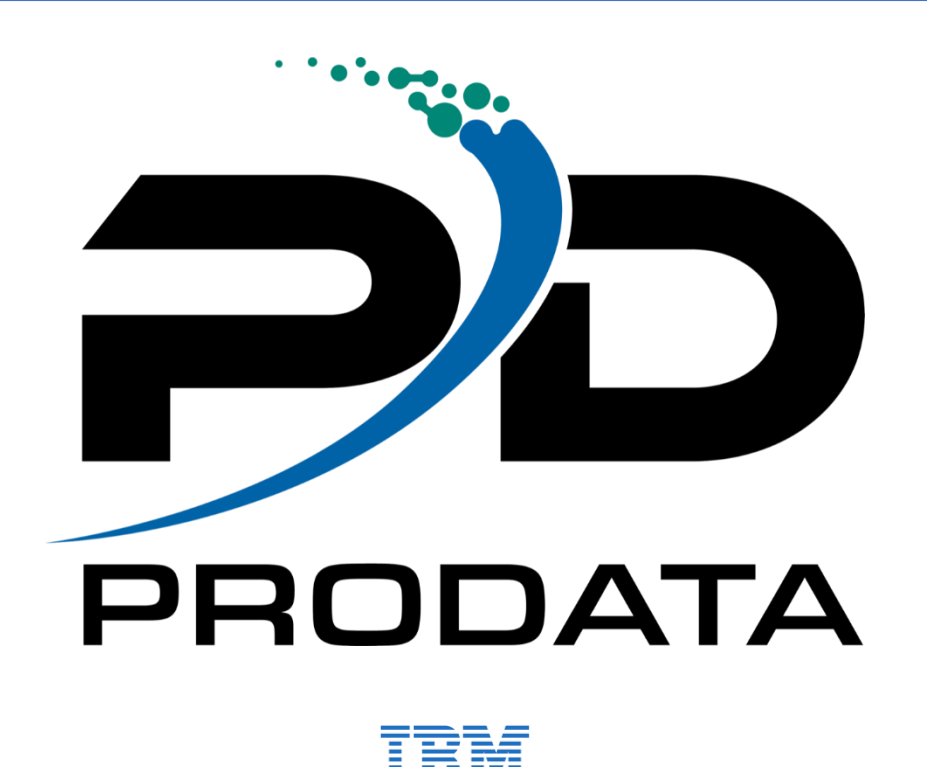

ProData Computer Services, Inc. - Copyright ©

2890 S 160th Street, Omaha, Nebraska 68130 • USA 800.228.6318 • 402.697.7576 • sales@prodatacomputer.com • www.dodbu.com

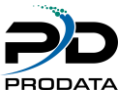

## Table of Contents

| 1. | Windows FTP Server Setup                      | 3 |
|----|-----------------------------------------------|---|
|    | Set up a FTP server on a Windows 2016 Server  | 3 |
| 2. | Create IBMi Connection to FTP server          | 5 |
|    | Connection is similar to any other connection | 5 |
| 3. | Source Code Examples                          | 7 |

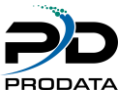

### 1. Windows FTP Server Setup

Set up a FTP server on a Windows 2016 Server

- Use the IIS Manager Application
- Add FTP Site
- Specify the name of your FTP Site and Path

| internet Information Services (IIS) | Manager                                                                                                    |                    |                  |                   |                    |   |                  |           |
|-------------------------------------|----------------------------------------------------------------------------------------------------|--------------------|------------------|-------------------|--------------------|---|------------------|-----------|
| ← → ■ WIN-TBH1IMU4                  | NOI                                                                                                    |                    |                  |                   |                    |   | <b>22</b>        | 🗟 🟠 i 😡 - |
| File View Help                      |                                                                                                    |                    |                  |                   |                    |   |                  |           |
| Connections                         | Con citere                                                                                                    |                    |                  |                   |                    |   | Actions          |           |
| 🔍 • 🗟 🖄 🥵                           | Sites                                                                                                    |                    |                  |                   |                    |   | 💣 Add Website    |           |
| Start Page                          | Filter                                                                                                    | • 7 Go - 6         | Show All   Group | by: No Grouping * |                    |   | Set Website Defa | ults      |
| - D Application Pools               | Name                                                                                                    | ID                 | Status           | Binding           | Path               |   | Add FTP Site     | Her       |
| V Sites                             | Default FTP Site                                                                                                    | 2                  | Started (ftp)    | *:21: (ftp)       | C:\inetpub\ftproot |   | A Help           |           |
| AlexTest                            | Uefault Web Site                                                                                                    |                    | Started (http)   | ~380 (http)       | C:\inetpub\wwwroot |   | e nep            |           |
| > 🌑 Default Web Site                | Add FTP Site                                                                                                    |                    |                  |                   | ? ×                |   |                  |           |
| ζ γ                                 | steelaf<br>FTP ate name<br>RDEConnectTP<br>Content Diversion<br>CubBConnectT<br>CubBConnectT<br>CubBConnectT<br>Steelaf<br>CubBConnectT<br>CubBConnectT<br>CubBCON<br>CubBConnectT<br>CubBConnectT | p<br>p<br>ent View |                  | net Net           | Fresh Cancel       | , |                  |           |

### Figure 1-1

• Specify the port you would like to use and if SSL is required

| Binding                                                   |                           |      |
|-----------------------------------------------------------|---------------------------|------|
| IP Address:                                               | Port:                     |      |
|                                                           | 31                        |      |
| Virtual Host (example: 1                                  | nes:<br>(tp.contoso.com): |      |
|                                                           |                           |      |
|                                                           |                           |      |
| Start FTP site automatical                                | y                         |      |
| No SSL                                                    |                           |      |
| O Allow SSL                                               |                           |      |
|                                                           |                           |      |
| Require SSL                                               |                           |      |
| <ul> <li>Require SSL</li> <li>SSL Certificate:</li> </ul> |                           | <br> |

#### Figure 1-2

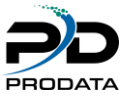

• Specify Authentication type and Authorization (User ID must be created prior to this)

| Add FTP Site                                                    |                  |      |        | ?      | × |
|-----------------------------------------------------------------|------------------|------|--------|--------|---|
| Authentication and Authoriz                                     | ation Informatio | on   |        |        |   |
| Authentication Anonymous Basic                                  |                  |      |        |        |   |
| Authorization<br>Allow access to:<br>Specified users<br>FTPUser | ~                |      |        |        |   |
| Permissions<br>☑ Read<br>☑ Write                                |                  |      |        |        |   |
|                                                                 | Previous         | Next | Finish | Cancel |   |

Figure 1-3

- Start the new FTP Server using Port 31 (Default Port is 21)
- Create an Inbound/Outbound Firewall rule

| Protocols and | Ports     | Scope      | Advanced            | Loca | l Principals | Remote Us   |
|---------------|-----------|------------|---------------------|------|--------------|-------------|
| General       |           | Program    | is and Services     | 3    | Remote       | e Computers |
| General       |           |            |                     |      |              |             |
| N N           | ame:      |            |                     |      |              |             |
|               | RDBFTP    | 1          |                     |      |              |             |
| D             | escriptio | on:        |                     |      |              |             |
| L L           | Jsing Po  | rt 31      |                     |      |              | ~           |
|               | -         |            |                     |      |              | ~           |
|               |           |            |                     |      |              |             |
|               | g Enab    | lea        |                     |      |              |             |
| Action        | _         |            |                     |      |              |             |
|               | Allow     | the connec | tion                |      |              |             |
|               | ) Allow   | the connec | ction if it is secu | ire  |              |             |
|               | Cus       | tomize     |                     |      |              |             |
| 0             | Block     | the conne  | ction               |      |              |             |
|               |           |            |                     |      |              |             |
|               |           |            |                     |      |              |             |
|               |           |            |                     |      |              |             |
|               |           |            |                     |      |              |             |
|               |           |            |                     |      |              |             |
|               |           |            |                     |      |              |             |
|               |           |            |                     |      |              |             |
|               |           |            |                     |      |              |             |
|               |           |            |                     |      |              |             |

Figure 1-4

• Restart the Microsoft FTP Service

| 🔍 Services         |                                                                                                    |                                                                                                    |                                                                                       |         | - 0                                                                                         | ×       |
|--------------------|----------------------------------------------------------------------------------------------------|----------------------------------------------------------------------------------------------------|---------------------------------------------------------------------------------------|---------|---------------------------------------------------------------------------------------------|---------|
| File Action View   | Help                                                                                                    |                                                                                                    |                                                                                       |         |                                                                                             |         |
| (+ +) 📰 🖾 G        | à 🔒 🛛 📰 🕨 🗰 🖬 🕩                                                                                                    |                                                                                                    |                                                                                       |         |                                                                                             |         |
| 🔍 Services (Local) | Services (Local)                                                                                                    |                                                                                                    |                                                                                       |         |                                                                                             |         |
| ,                  | Microsoft FTP Service                                                                                                    | Name                                                                                                    | Description                                                                           | Status  | Startup Type                                                                                |         |
|                    | Stop the service<br>Pause the service<br>Bestart the service                                                                                                    | Qi Microsoft App-V Client Microsoft Edge Update Service (edgeupdate) Microsoft Edge Update Service (edgeupdatem)                                                                                                    | Manages A<br>Keeps your<br>Keeps your                                                 |         | Disabled<br>Automatic (Delayed Start,<br>Manual (Trigger Start)                             | Trigger |
|                    | Description:<br>Enables this server to be a File<br>Transfer Protocol (FTP) server. If this<br>service is stopped, the server cannot<br>function as an FTP server. If this | Microsoft FTP Service     Microsoft SCSI initiator Service     Microsoft Passport     Microsoft Passport     Microsoft Passport Container     Microsoft Software Shadow Copy Provider     Microsoft Software Soaces SMP | Enables this<br>Manages In<br>Provides pr<br>Manages Io<br>Manages so<br>Host service | Running | Automatic<br>Manual<br>Manual (Trigger Start)<br>Manual (Trigger Start)<br>Manual<br>Manual |         |

### Figure 1-5

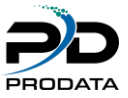

### 2. Create IBMi Connection to FTP server

Connection is similar to any other connection

- Create a connection on the IBMi Side
- Use Command RDBCFG -> F6=Create New Connection

| Remote Server Id.:       FTP198_31         Description:       FTP Connection to 198 Server Using Port 31         Database Type:       RDBFTP (F4=Prompt)         I/P - Host Name:       10.1.1.198         Port #:       31 (F4=TestPort)         Local Directory:       /Prodata/RDBFTPFiles         Remote Directory:       C:\RDBConnectFTP         User Name:       FTPUser         Password:       E |            |  |
|----------------------------------------------------------------------------------------------------|------------|--|
| Description:       FTP Connection to 198 Server Using Port 31         Database Type:       RDBFTP (F4=Prompt)         I/P - Host Name:       10.1.1.198         Port #:       31 (F4=TestPort)         Local Directory:       /Prodata/RDBFTPFiles         Remote Directory:       C:\RDBConnectFTP         User Name:       FTPUser         Password:       FTPUser                                      |            |  |
| Database Type:       RDBFTP (F4=Prompt)         I/P - Host Name:       10.1.1.198         Port #:       31 (F4=TestPort)         Local Directory:       /Prodata/RDBFTPFiles         Remote Directory:       C:\RDBConnectFTP         User Name:       FTPUser         Password:       FTPUser                                                                                                    |            |  |
| I/P - Host Name:       10.1.1.198         Port #       31 (F4=TestPort)         Local Directory:       /Prodata/RDBFTPFiles         Remote Directory:       (F4=         Quer Name:       FTPUser         Password:       FTPUser                                                                                                    |            |  |
| (F4=       Port #                                                                                                    |            |  |
| Local Directory: /Prodata/RDBFTPFiles (F4= Remote Directory: <u>C:\RDBConnectFTP</u> (F4= User Name: <u>FTPUser</u> Password                                                                                                    | F4=Prompt) |  |
| (F4= Remote Directory: <u>C:\RDBConnectFTP</u> (F4= User Name: <u>FTPUser</u> Password                                                                                                    |            |  |
| (F4=<br>User Name: <u>FTPUser</u><br>Password:                                                                                                    | F4=Prompt) |  |
| Password                                                                                                    | F4=Prompt) |  |
|                                                                                                    |            |  |
|                                                                                                    |            |  |
| F1=Help F3=Exit F4=Prompt F6=Save F12=Return                                                                                                    |            |  |

### Figure 2-1

- Create a Firewall Inbound/outbound rule for Port 31
- Use F4=TestPort from the new RDB connection on IBMi to test your port number.

| 0 🗋 🗐 🖏 👪 🕮 💷 💥 🍰 🚢 🐇 🚆 🕖 🗇                     |      |
|-------------------------------------------------|------|
| Manage Remote Systems                           |      |
|                                                 |      |
| Remote Server Id.: FTP198_31                    |      |
|                                                 |      |
| _ Port Test Results                             |      |
| Messages                                        |      |
| Verifying connection to port 31 serviceSuccess! |      |
| Done                                            |      |
| Done                                            |      |
|                                                 |      |
|                                                 |      |
|                                                 |      |
|                                                 |      |
|                                                 |      |
|                                                 | More |
| F3=Exit F12=Cancel                              |      |
|                                                 |      |
|                                                 |      |
| F1=Help F3=Exit F4=Prompt F6=Save F12=Return    |      |
|                                                 |      |
| A A                                             | 07/0 |
|                                                 |      |

#### Figure 2-2

- You should see this message above if everything works or you'll get an error message if your IBMi can't get through the specified port number.
- You must stop and start the Microsoft FTP Service in order to connect from IBMi

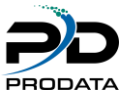

• Test your connection from IBMi Option 9 from RDBCFG

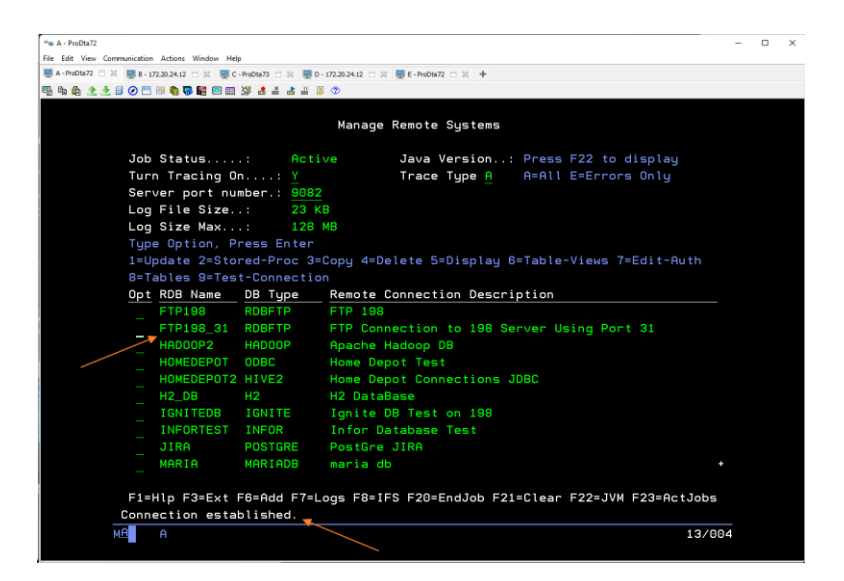

#### Figure 2-3

- "Connection Established"
- Check your RDB tracelog file to verify any additional connection information

| n 🕼 🗶 🗶 🗟 🧭 🗂 💷 🌒 🖬 🖩       | ) 副 29 書 書 書 単 🔋 🗇                                         |
|-----------------------------|------------------------------------------------------------|
|                             |                                                            |
|                             |                                                            |
|                             |                                                            |
|                             |                                                            |
|                             |                                                            |
| Browse ! /npodata/pdb5/pdbt | no looc                                                    |
| Record : 317 of 3           | 49 hu 29 Columo ' 5 88 hu 29                               |
| Control :                   |                                                            |
|                             |                                                            |
| +1+2+3                      | +4+5+6+7+8+9+0+1+2+3+                                      |
| Jan 6 10:59:16:379 CST 2023 | Database type: RDBFTP                                      |
| Jan 6 10:59:16:379 CST 2023 | IP Address: 10.1.1.198                                     |
| Jan 6 10:59:16:380 CST 2023 | Port Number: 31                                            |
| Jan 6 10:59:16:380 CST 2023 | Catalog: /Prodata/RDBFTPFiles                              |
| Jan 6 10:59:16:380 CST 2023 | Schema: C:\RDBConnectFTP                                   |
| Jan 6 10:59:16:380 CST 2023 | User: ftpuser                                              |
| Jan 6 10:59:16:380 CST 2023 | Password: *****                                            |
| Jan 6 10:59:16:380 CST 2023 | Class:                                                     |
| Jan 6 10:59:16:381 CST 2023 | Connection String:                                         |
| Jan 6 10:59:16:388 CST 2023 | Loading:RDBFTP                                             |
| Jan 6 10:59:16:388 CST 2023 | Loading Driver.                                            |
| Jan 6 10:59:16:388 CST 2023 | Connecting to:10.1.1.198                                   |
| Jan 6 10:59:16:388 CST 2023 | FIP Connect to Client                                      |
| Jan 6 10:59:16:438 UST 2023 | FIP reply: ZZ0 Microsoft FIP Service                       |
| Jan 6 10:59:16:487 USI 2023 | RUBFIP Properties(inCharSet=UPU3/, outCharSet=US=HSC11)    |
| Jan 6 10:09:16:400 UST 2023 | FTP Dut Character Set; UP037                               |
| Jan 6 10:09:16:400 UST 2023 | FIP OUT UNAFACTOR Set: US-HSUII                            |
| Jan 6 10:03:16:012 LST 2020 | FTP CONFECTED to Server; 10,1,1,130                        |
| Jan 6 18,09,16:512 UST 2823 | FIP SCRUCK Repty: 200 Type Set to 1.                       |
| F3=Exit F10=Display Hex     | F12=Cancel F15=Services F16=Repeat find F19=Left F29=Right |
| Hê A                        | R3/012                                                     |

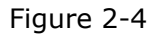

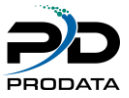

### 3. Source Code Examples

• Example below uses all parameters available in RDBFTPPUT

```
/FREE
Id = RdbConnect('FTP198');
If Id \ge 0;
 // After the connection is established.
 vFileName = 'TestFile.txt';
 vLocDir = '/home/QPGMR/';
 vRmtDir = '\TestFTP';
 // This API will send a file over to your FTP Server.
 rc = RdbFtpPut(Id:
   vFileName:
   vLocDir:
   vRmtDir);
 //
 if rc <0;
  RdbError(@ErrId: @ErrText);
 endif;
```

• Example below does NOT use all parameters available in RDBFTPPUT

```
/FREE
Id = RdbConnect('FTP198');
If Id >= 0;
 //
 // After the connection is established.
 vFileName = 'readme.txt';
 //This API will use your connections default local and remote directories
 rc = RdbFtpPut(Id:
   %trim(vFileName));
 //
 if rc <0;
  RdbError(@ErrId: @ErrText);
 endif;
EndIf;
RdbClose(Id);
//
*Inlr = *On;
/END-FREE
```